## **Antenna Modeling With 4NEC2**

### by Craig Wiexelbaum, KF5WBE

Presented to HOTARC: May 22, 2014

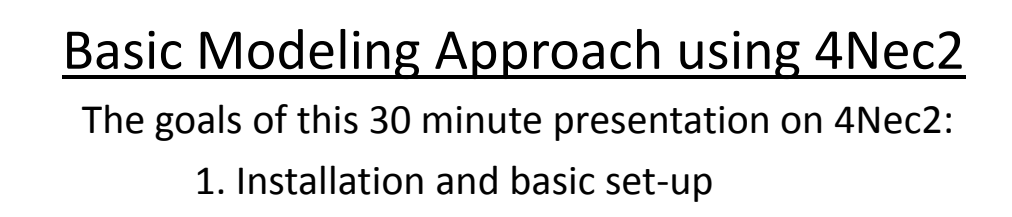

- 2. Brief Discussion on NEC2 format
- 3. Basic modeling approach
- 4. Example model
- 5. Brief overview of some 4Nec2 tools

What this presentation will not cover:

- 1. Method of Moments and RF Theory
- 2. NEC2 capabilities
- 3. All of 4Nec2 Features

 $\mathbf{2}$ 

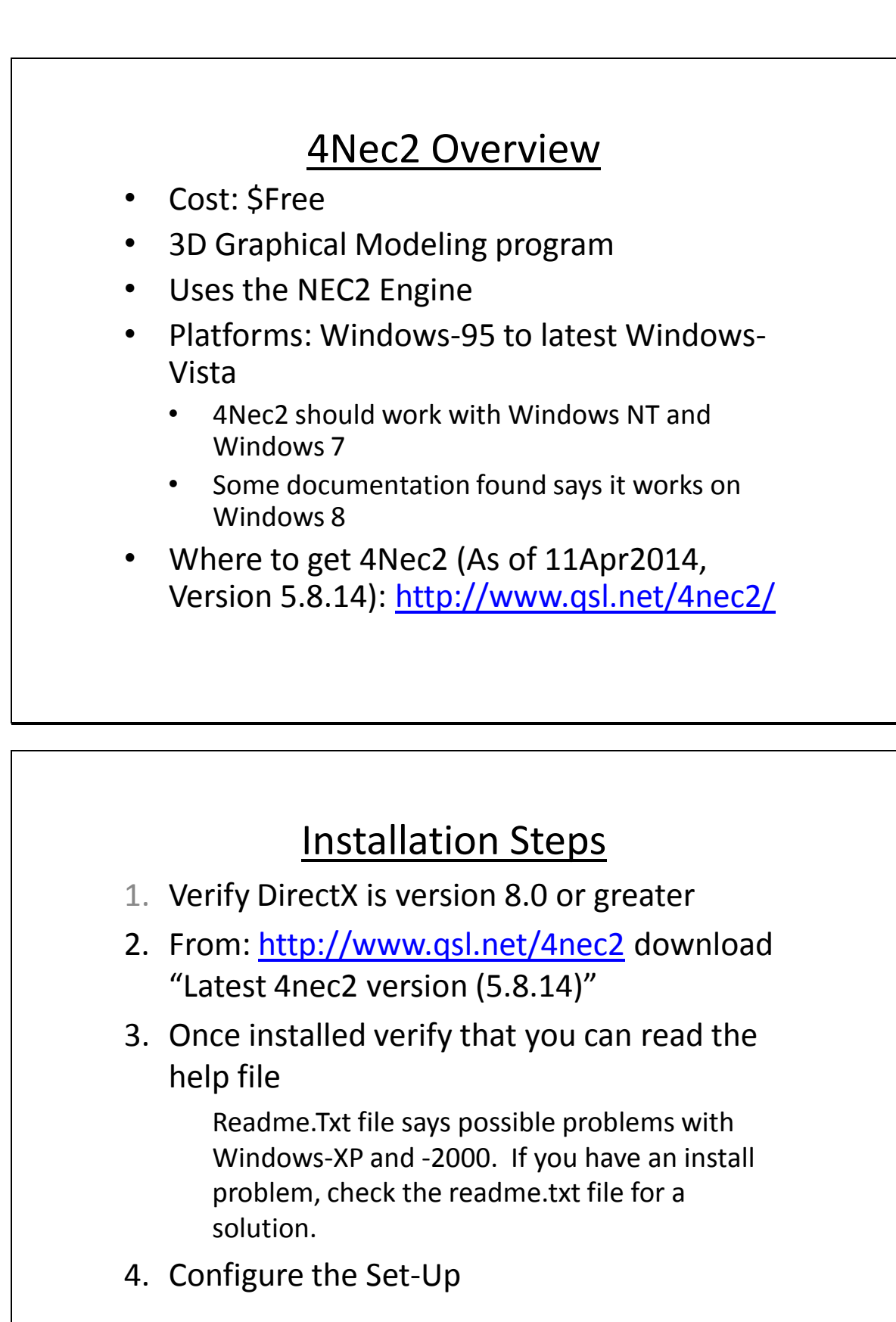

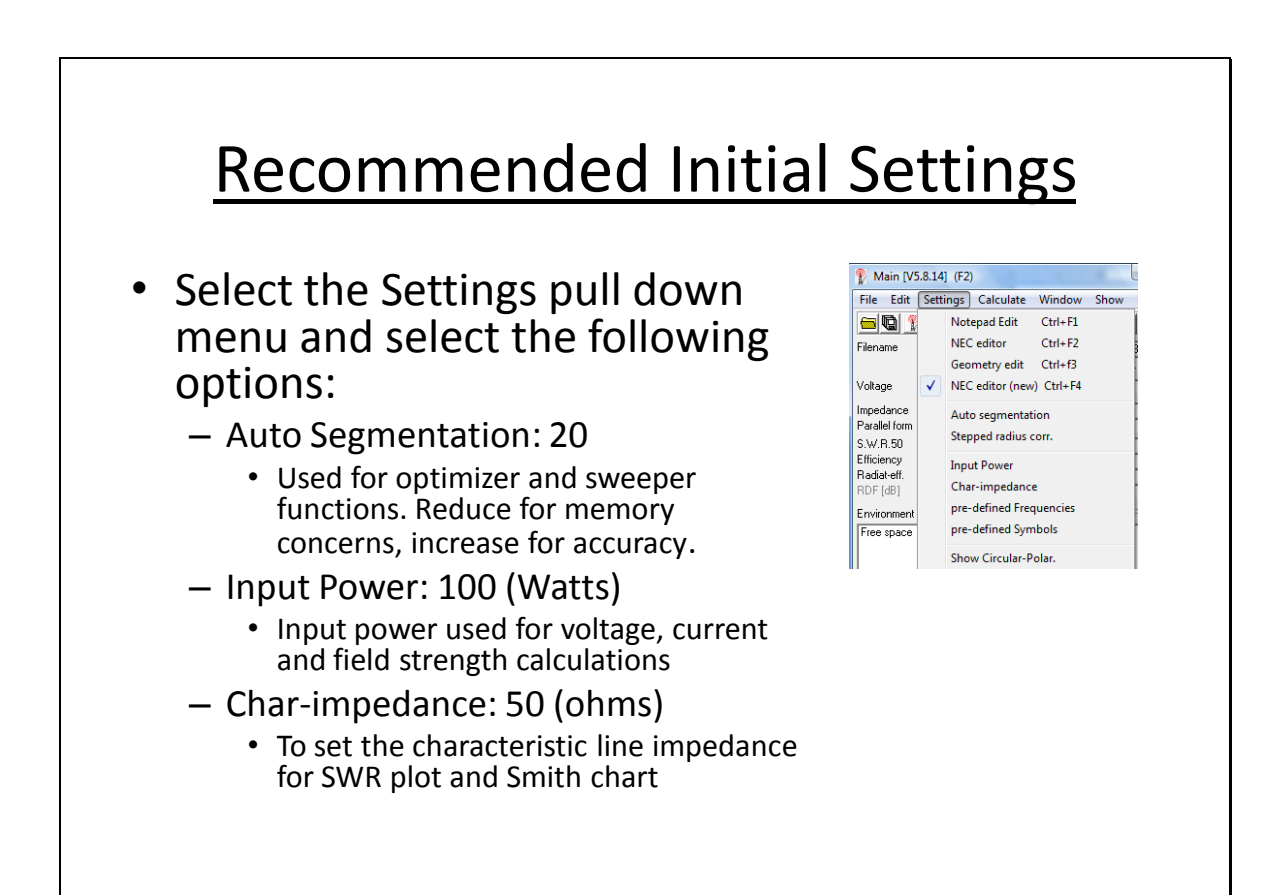

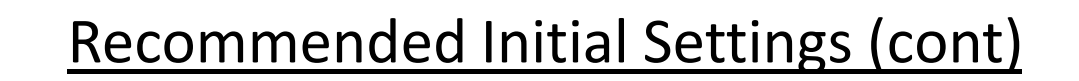

- Set the Reference System

- Phi/Azim unit is the most traditional
- Azim(compass)/Elev is the easiest to understand
- Length: Inches
- Radius: mm
- I do not recommend changing any of the other default values until you have some experience modeling

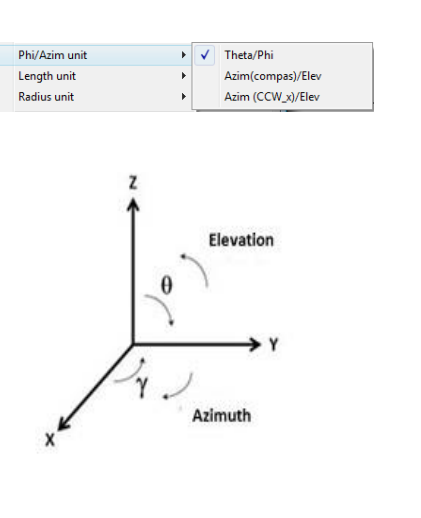

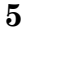

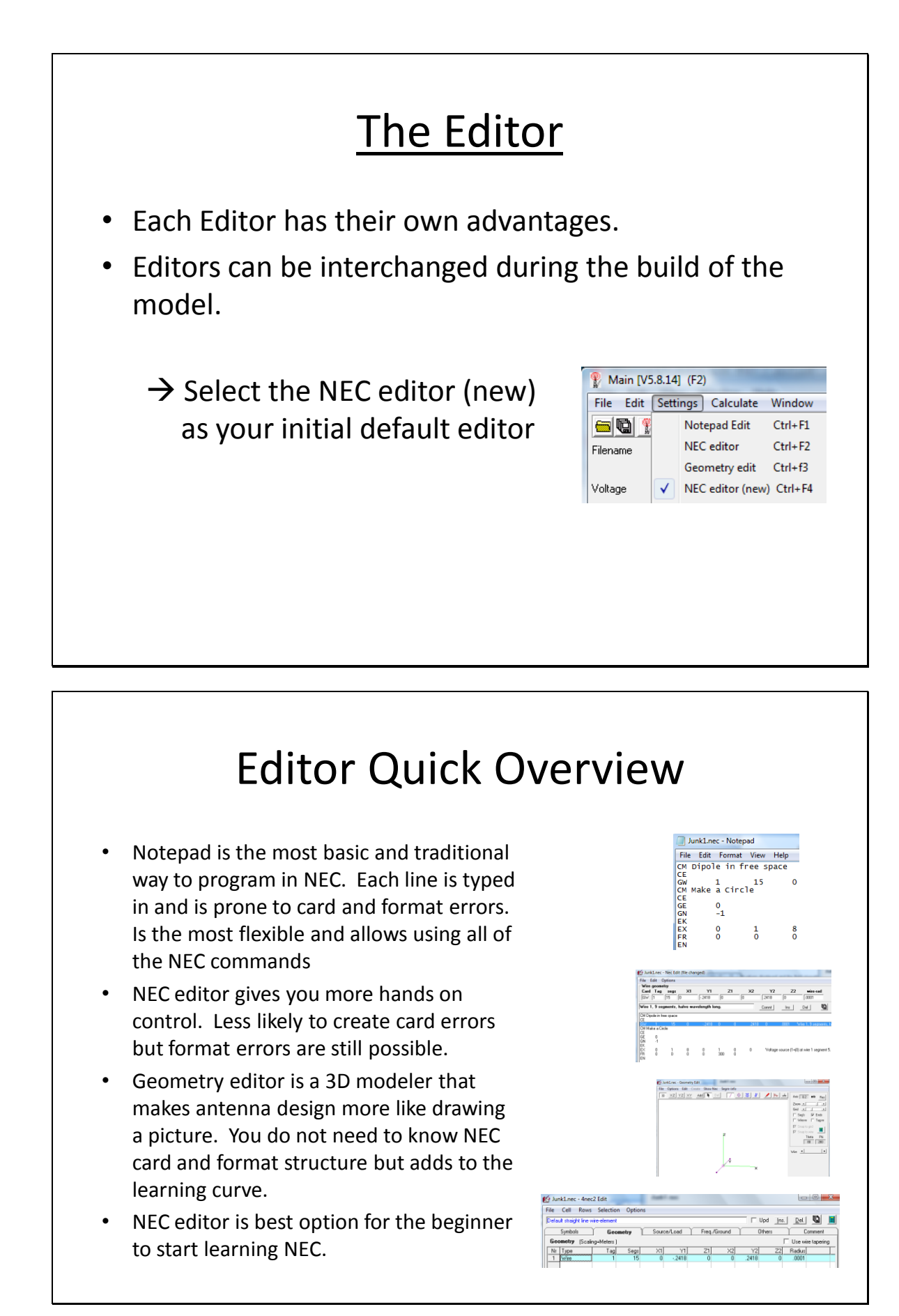

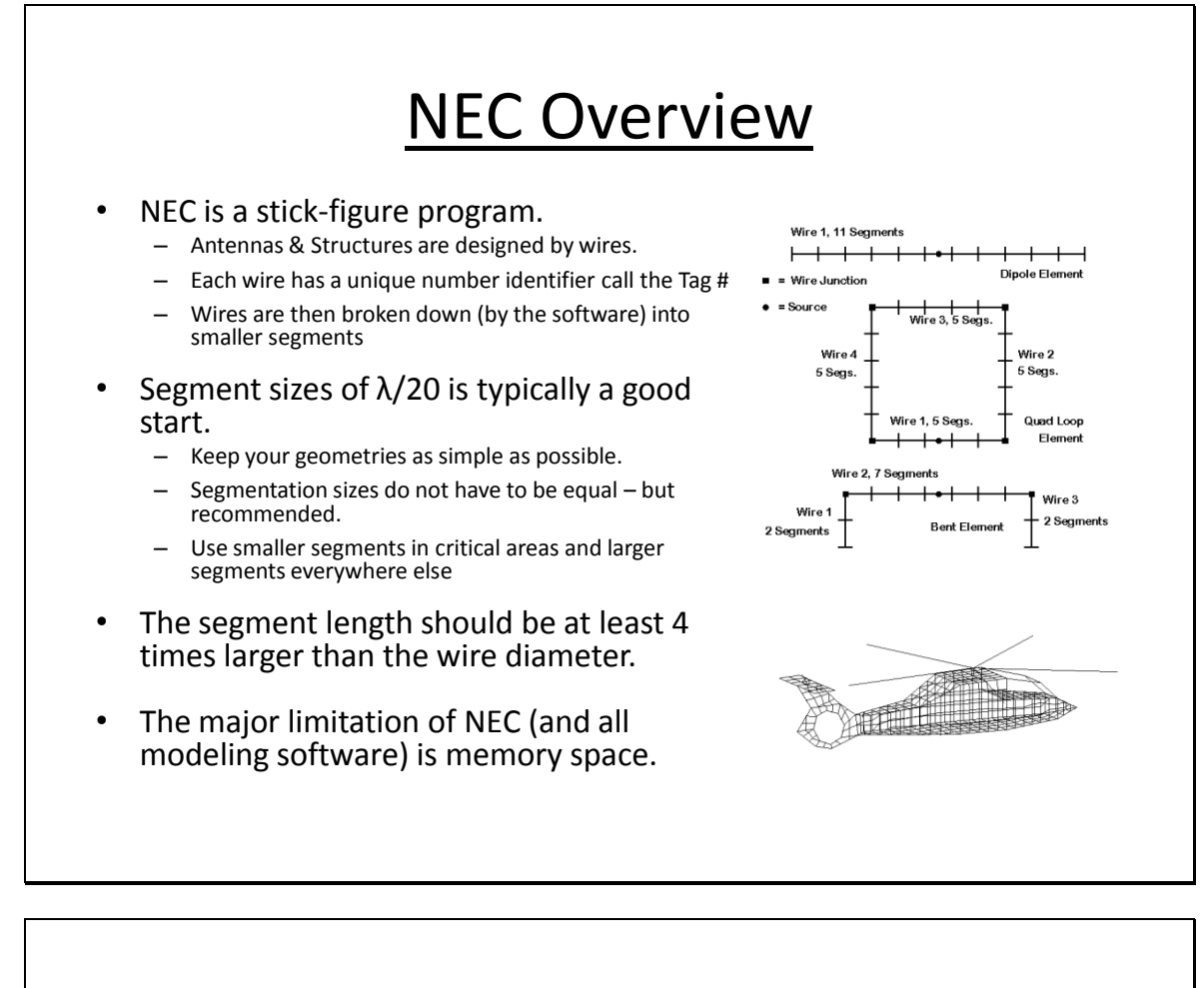

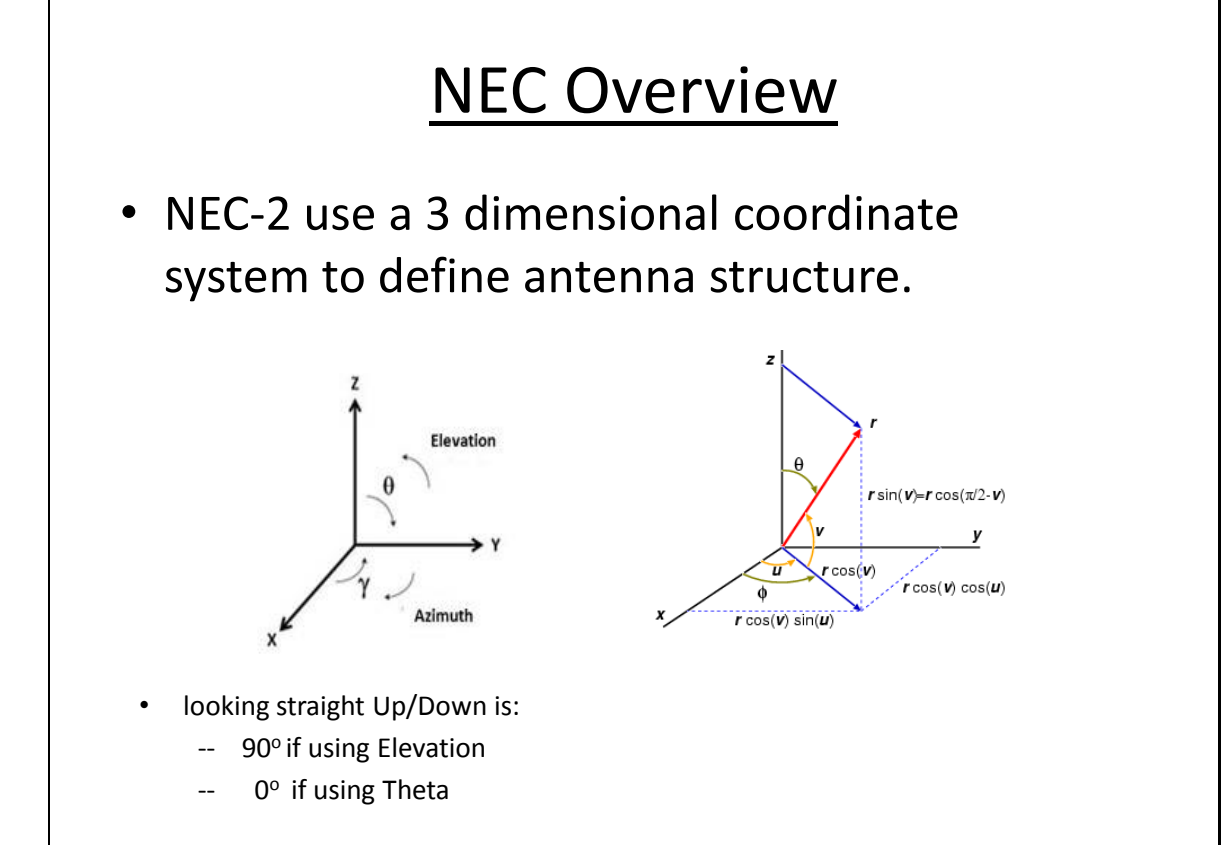

10

Craig Wiexelbaum, KF5WBE

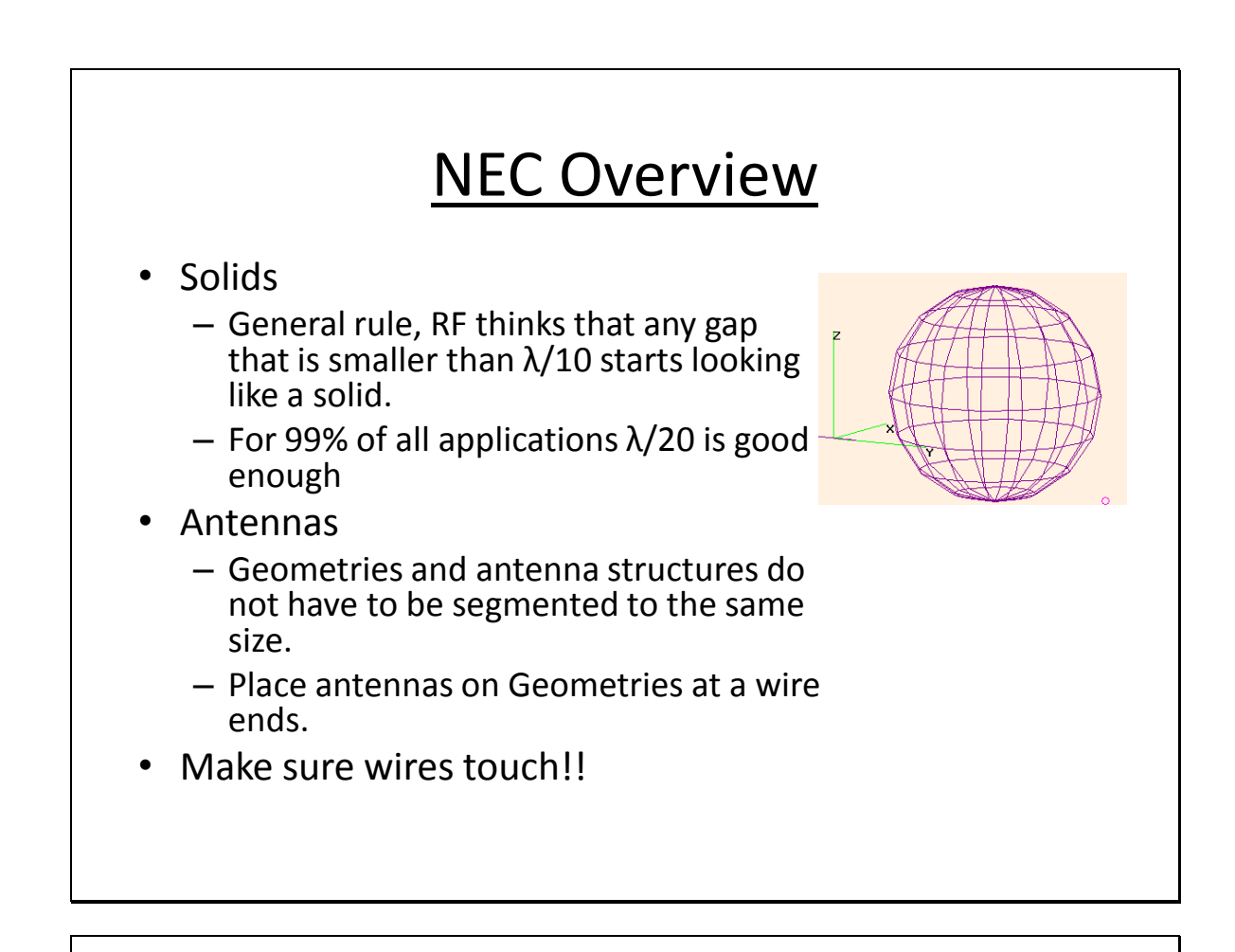

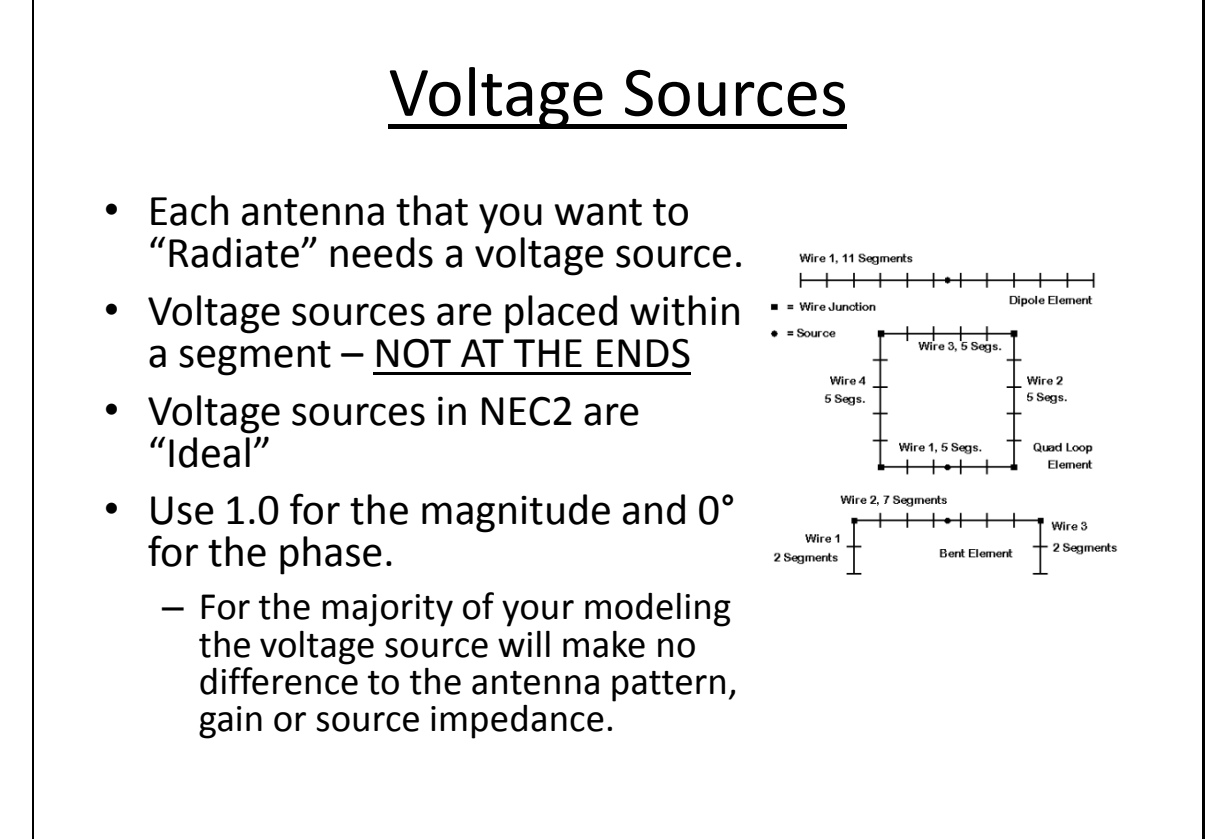

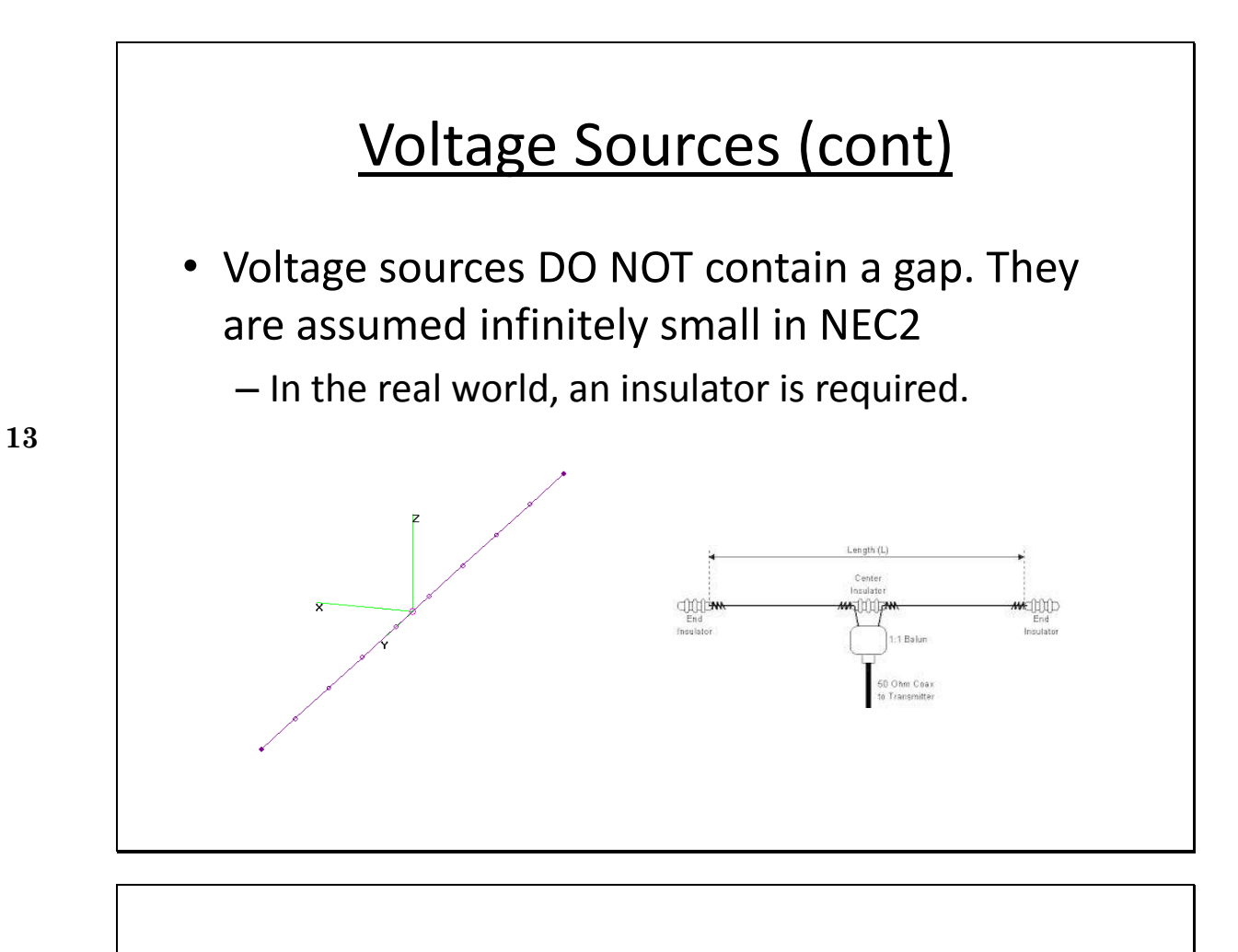

### NEC Program Structure

- NEC uses "cards" for programming.
- Cards need to be entered in a certain order

 $\mathbf{14}$ 

| CM              | Comments              |
|-----------------|-----------------------|
| :               |                       |
| CE              | End of Comment Blocks |
| GW/SP/          | Geometry Definition   |
| :               |                       |
| GE              | End of Geomtry Block  |
| EX/GR/LD/FR/RP/ | Program Control       |
| :               |                       |
| EN              | End of Program        |

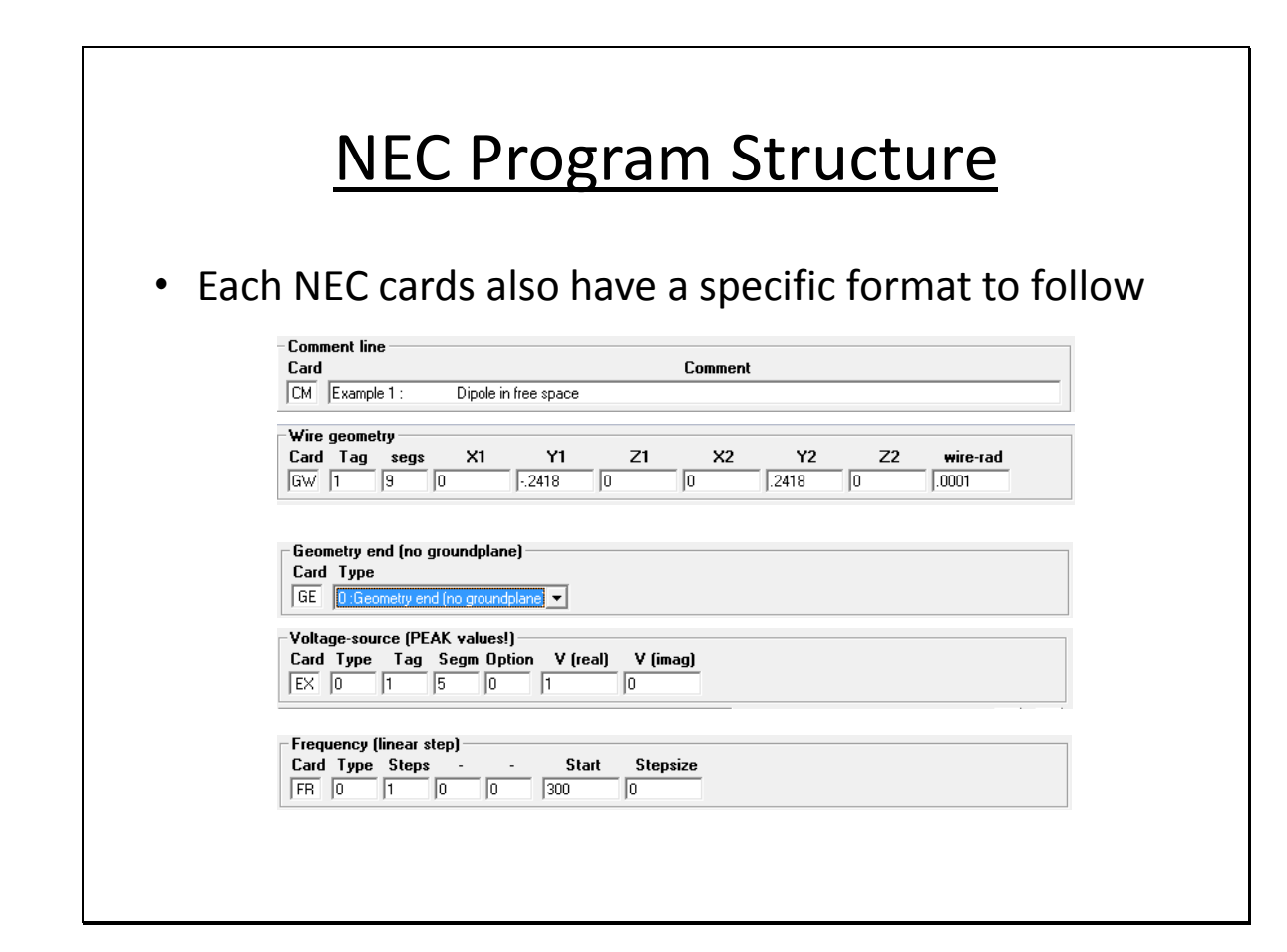

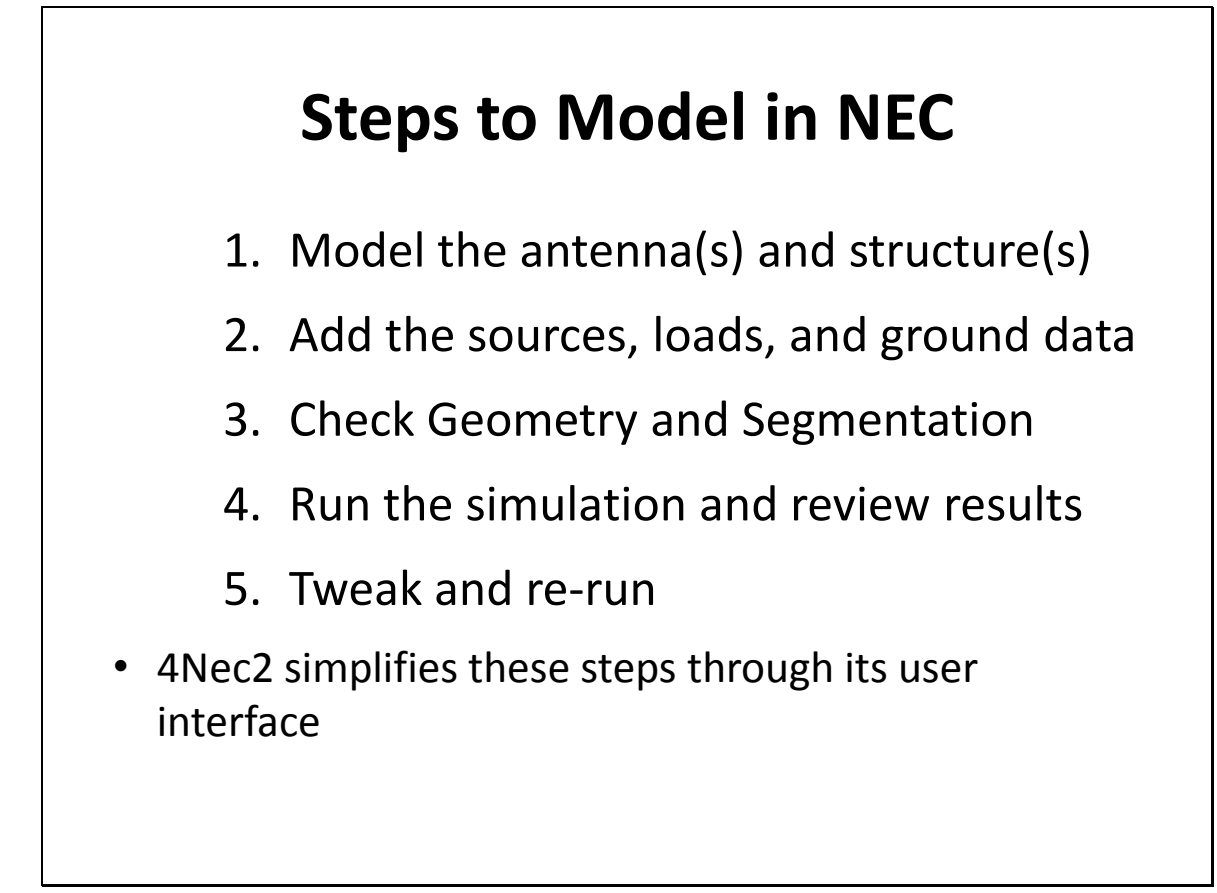

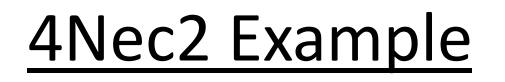

- 40m ½ wave dipole antenna in free space (no ground)
- Center Freq = 7.15 MHz
- $\lambda/2 = 300/\text{freg}/2 = 20.979\text{m} = 68.8288 \text{ ft}$
- 14 AWG copper wire
- 52 feet above ground

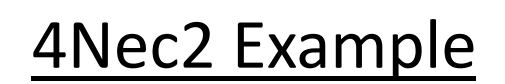

- Create the File
  - 1. Select EDIT on the 4NEC2 Main window then select Input (.nec) file
  - 2. Select File then New to begin editing a new model
  - 3. Select the "Symbols" Tab
  - 4. In the Scaling checkbox select "Feet"
  - 5. Select File then "Save As" HOTARC\_40m.NEC to name the new project

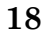

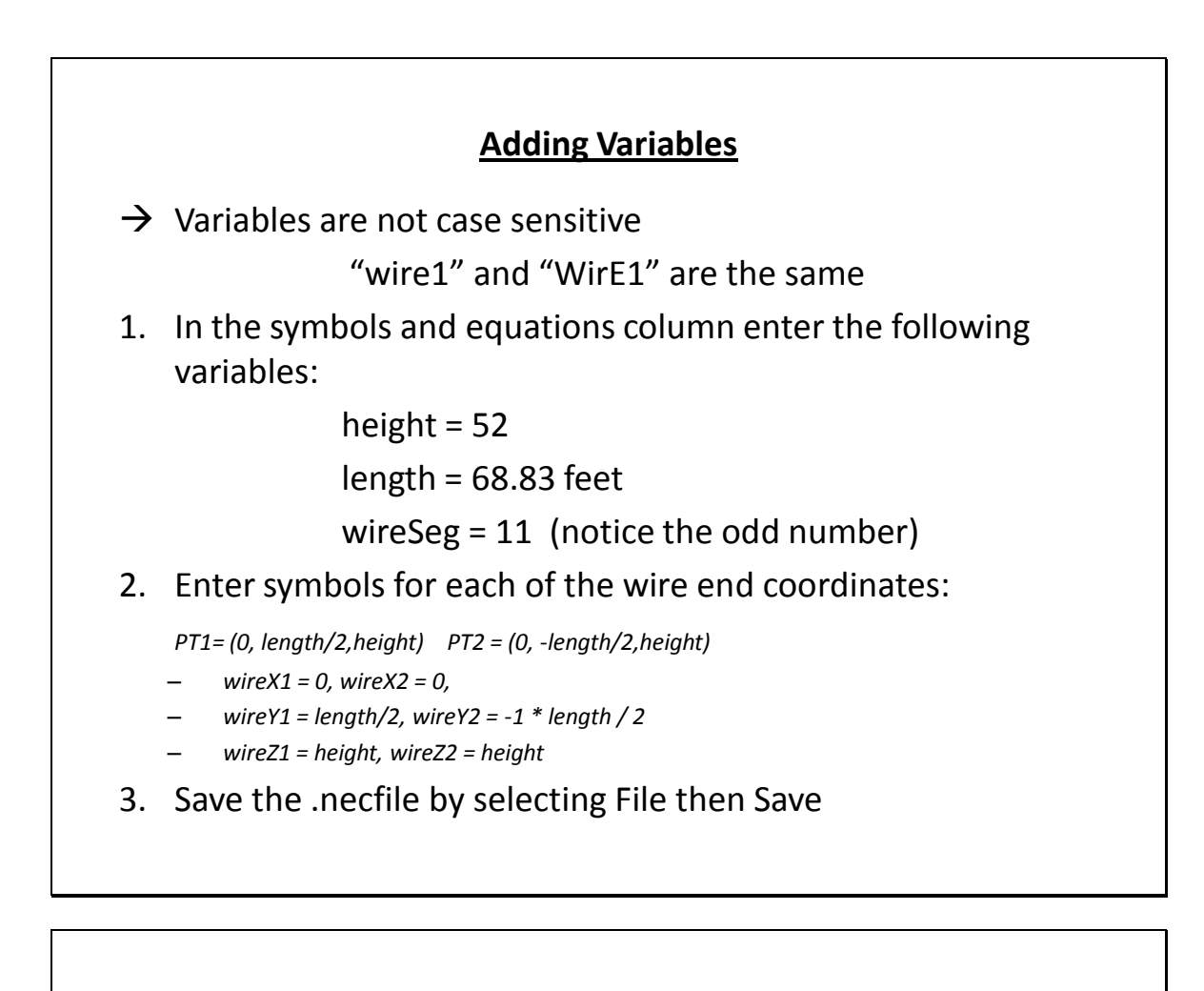

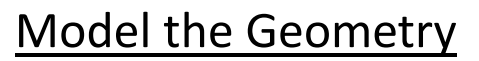

- 1. Select the Geometry tab in the 4NEC2 Edit Window
- 2. Under "Type" select Wire
  - For Tag enter 1

NEC references wires by tag number

Each wire requires a unique tag number

- under Segs enter wireSeg
- enter the coordinates of the wire ends x1, y1, z1and x2, y2, z2
  - wireX1, wireY1, wireZ1
  - wireX2, wireY2, wireZ2
- enter #14 for the radius
- (#14 is a predefined wire gauge symbol in 4NEC2 designating #14 wire)
- 3. Save the file

**19** 

#### **Model Sources and Loads**

- 1. Select the Source / Load tab
- 2. Verify both Show Source and Show Loads are checked
- 3. In the Source Section:
  - For source select Voltage-src
  - Tag enter 1, Seg enter 50%, Real enter 1
    - $\rightarrow$  For Seg you can choose 0% to 100% or a specific segment #

#### 4. In the Loadssection:

- Select wire conductor
- Tag-nr enter 1, First-seg enter 0, Last-seg enter wireSeg
- Select Cond then choose Copper
- 5. Save the file

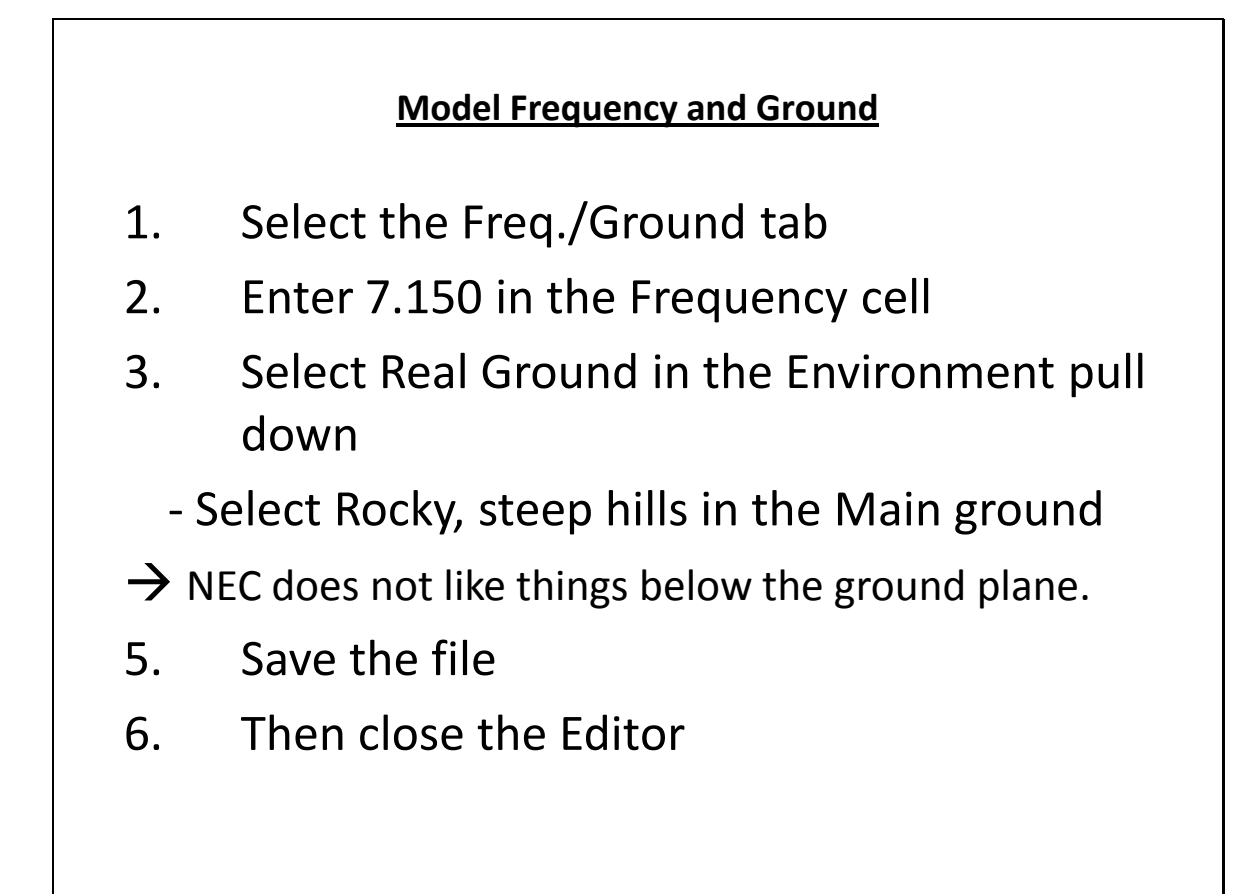

#### **Geometry and Segmentation Checking**

- Used to find many common modeling errors
- 1. Select the Geometry window
- 2. Verify the model displayed in the Geometry window looks like what you intended
- 3. Select Validate then select Run GeometryCheck
- 4. Select Validate select Run SegmentChecks
- 5. If there are errors go back to the Editor and make corrections!

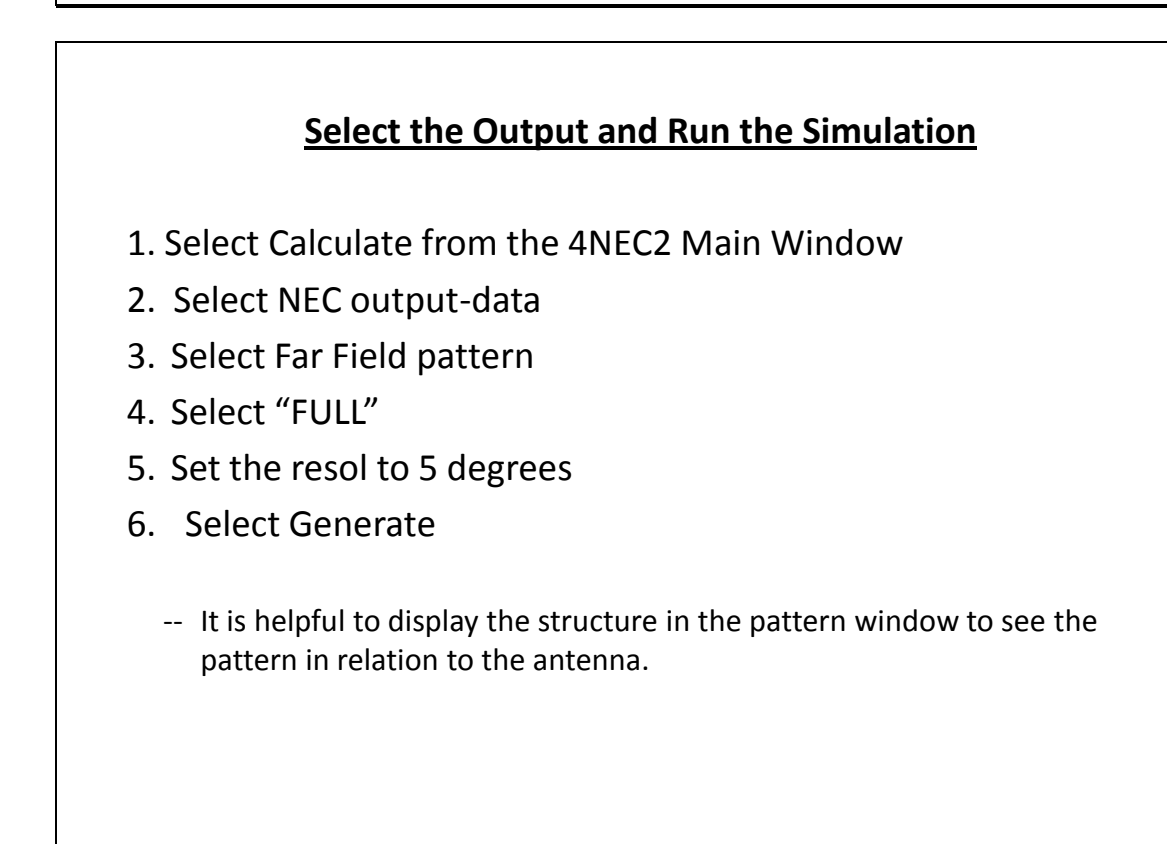

24

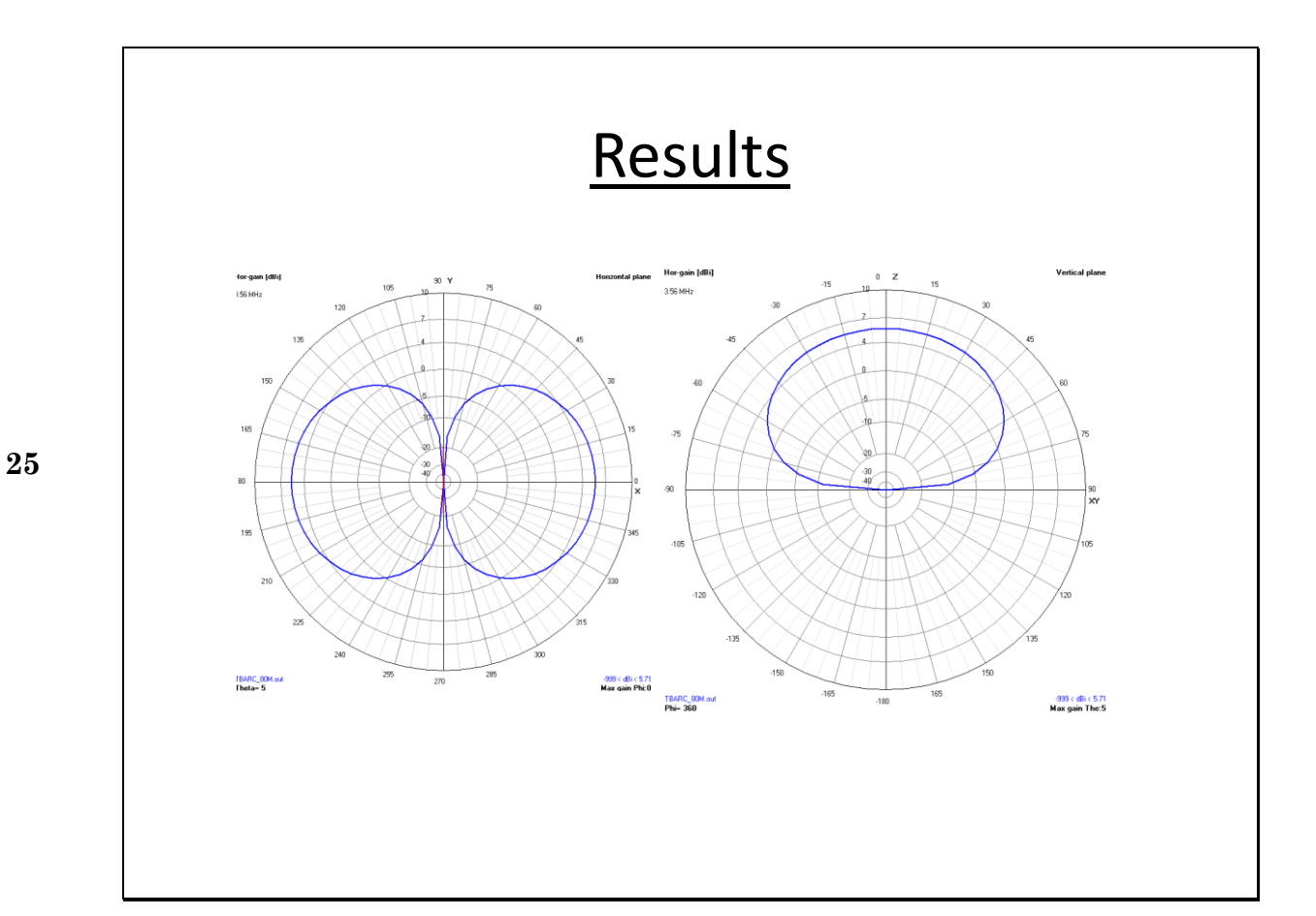

### **Convergence Testing**

- Used to check number of segments required for a good solution
- I prefer a combination of impedance and gain

| ດ | C |
|---|---|
| 4 | U |

|      | impedance |      | impedance Vert Gain |       |
|------|-----------|------|---------------------|-------|
| #Seg | Real      | Imag | (dBi)               | Angle |
| 3    | 96.5      | 41.7 | 5.79                | 40    |
| 11   | 95.5      | 43.3 | 5.95                | 40    |
| 21   | 95.7      | 43.5 | 5.96                | 40    |
| 51   | 95.9      | 43.7 | 5.96                | 40    |

# Additional 4NEC2 Tools

- Geometry builder is used for making geometric figures that can be imported into your NEC file.
  - 2d Rectangle or Circle
  - Box, Cylinder, 3D Parabala
  - Sphere
- Optimizer
- GnuPlot for additional plotting
  - -- download GnuPlot version 4.0 from the 4nec2 website

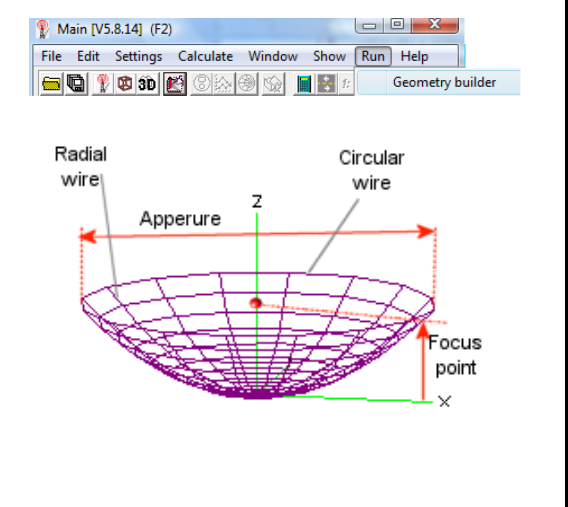